# De eerste stappen van je webshop

Leon Bothof

Gefeliciteerd met je nieuwe webshop, we zijn erg blij dat je gekozen hebt voor Gratis Webshop Beginnen! We zullen ons even voorstellen.

Gratis Webshop Beginnen is begonnen in 2009, het idee is eigenlijk al paar jaar eerder bedacht door Leon Bothof, hij verkocht reparatie onderdelen voor spelcomputers, en wilde deze gaan aanbieden in een webshop, die er toen nog niet veel waren.

Deze webshop was direct een groot succes, het was gebruiksvriendelijk en kon heel gemakkelijk geupdate worden. Dit was natuurlijk uniek en er werd besloten een webshop software te gaan ontwikkelen die voor andere webwinkeliers te gebruiken is. Dit was de start van Gratis Webshop Beginnen.

De software is zo gemaakt dat alles centraal beheerd wordt en alle webshops kunnen in één keer geupdate worden en dus heel gemakkelijk worden voorzien van nieuwe functies, dit heeft een heel groot voordeel, je betaalt namelijk niet steeds voor nieuwe functies. Er zijn al vele functies ingebouwd en er wordt continue doorgewerkt aan nieuwe mogelijkheden, zo kan je webshop altijd concurreren tegen jou concurrenten, en dat ook nog eens voor een hele schappelijke prijs, dit omdat we graag de mogelijkheid willen bieden dat iedereen een webshop kan starten, ook als je weinig kapitaal hebt.

Momenteel maken al meer dan 12.000 webwinkeliers gebruik van Gratis Webshop Beginnen, dit zijn bedrijven van klein tot groot.

We zullen je in de komende tijd nog meer vertellen over alle mogelijkheden, deze checklijst is bedoeld om je snel op weg te helpen, lees dit dus rustig door en zorg dat je webshop helemaal ingericht is zodat je snel kan beginnen met verkopen.

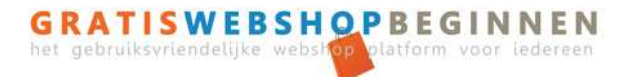

Je webshop wordt ingedeeld in 3 onderdelen:

- 1. Toevoegen van categorieën
- 2. Toevoegen van artikelen
- 3. Toevoegen van tekstpagina's

#### Toevoegen van categorieën

Een goede structuur is heel belangrijk voor de vindbaarheid van je producten. Daarom moet je de structuur goed indelen. Er zullen categorieën zijn die weer onder een andere categorie kunnen vallen, bijvoorbeeld boeken en daaronder kunnen weer de categorieën vallen studieboeken, luisterboeken, tweedehands boeken, enz.

Je kunt de categorieën toevoegen op de beheerpagina onder het kopje categorieën -> (sub)categorie toevoegen.

#### Toevoegen van artikelen

Een artikel kun je toevoegen onder het kopje artikelen -> artikelen -> artikel toevoegen. Als je het artikel hebt toegevoegd zie je verschillende tabbladen waaronder algemeen, foto's, voorraad, keuzelijsten, SEO en extra opties. Op tabblad algemeen kun je de basisgegevens invullen, hier is de titel, prijs en omschrijving heel erg belangrijk. Wil je gebruik maken van verschillende mogelijkheden van het artikel kan dit met een keuzelijst, hier kan bijvoorbeeld de kleur of maat worden opgegeven.

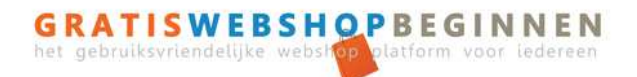

# 2. VULLEN VAN JE WEBSHOP

## Importeren/exporteren artikelen (wat is importeren en exporteren en wat heeft het voor functie in de webshop)

Er is ook een mogelijkheid om artikelen te importeren of exporteren, met het importeren kun je heel gemakkelijk artikelen vanuit een EXCEL bestand importeren in je webshop.

Ook is er een mogelijkheid artikelen te exporteren als CSV (EXCEL) en XML.

Er zijn ook koppelingen met beslist.nl, vergelijk.nl, Google Merchants,

Koopjespakker.nl, Shopmania.nl en Koopkeus.nl, hierdoor kun je heel gemakkelijk en snel al je artikelen op hun website plaatsen.

Je kunt dit op de beheerpagina vinden onder het kopje artikelen -> artikelen importeren/exporteren.

#### Toevoegen van tekstpagina's

Een tekstpagina kan worden toegevoegd onder het kopje pagina's -> tekstpagina's, dit kunnen verschillende type pagina's zijn zoals Algemene voorwaarden, Disclaimer, een Blog, Nieuwsbrief, Sitemap, Contact, Login of een gewone tekstpagina naar eigen wens.

| # | Tekst paginanaam     | Positie |   |
|---|----------------------|---------|---|
| 1 | Home                 | 1 🥜     | × |
| 2 | Contact              | 1 🏓     | × |
| З | Gastenboek           | 2 🍠     | × |
| 4 | Algemene Voorwaarden | 3 🥠     | × |
| 5 | Betaalmogelijkheden  | 4 🥜     | × |
| 6 | Nieuwsbrief          | 5 🥠     | × |
| 7 | Verzendkosten        | 5 🥜     | × |
| 8 | Login                | 6 🥜     | × |

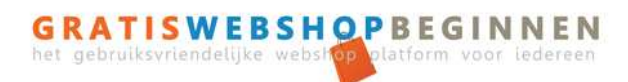

Je webshop moet een goed design hebben, want met een goed design geeft je webshop een professionelere uitstraling en verkoop je dus meer.

Het design bij Gratis Webshop Beginnen kan helemaal aangepast worden, lettertypes, groottes, kleuren en bepalen welk menu waar moet komen te staan. Het design kan aangepast worden onder het kopje vormgeving.

Wil je een echt uniek design kunnen wij je daar mee helpen, informeer bij ons naar de mogelijkheden.

#### Logo

Een logo is het gezicht van je bedrijf, het is de eerste indruk. Je gebruikt je logo op je webshop, briefpapier, visitekaartjes enz. Zorg dus dat je een goed logo hebt voor je webshop, heb je nog geen logo kan deze ontworpen worden door één van onze grafische vormgevers.

#### Banners

Een banner kan veel met je design van de webshop doen, het oogt vaak een heel stuk mooier, maar let op! maak er geen kermis van door er te veel op te zetten, hou het simpel en clean.

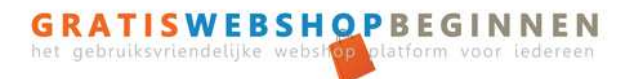

#### Betaalmogelijkheden

Gratis Webshop Beginnen heeft verschillende betaalmogelijkheden standaard in het pakket geïnstalleerd, je hoeft hier dus zelf niks voor te installeren, enkel een contract afsluiten met de partij waarmee je wilt samenwerken.

Wij hebben bijvoorbeeld verschillende ideal partners zoals de Rabobank, ABN Amro Bank, ING Bank, Sisow.nl, Agigo, WorldPay, Mollie, Easy-iDeal en TargetPay.

Naast ideal zijn er natuurlijk nog meer betaalmogelijkheden zoals AchterAfBetalen, Billink achteraf betalen, PayPal, Creditcard, Giftcards en je kunt ook een eigen betaalmogelijkheid toevoegen bijvoorbeeld per bankoverschrijving, bij afhalen enz.

We werken continue aan het software systeem en er komen steeds meer betaalmogelijkheden bij.

| Betaalmogelijkheden                      |                                                        |                                |          |   |  |  |  |  |
|------------------------------------------|--------------------------------------------------------|--------------------------------|----------|---|--|--|--|--|
| 🐇 Betaalmogelijkheden toevoegen          |                                                        |                                |          |   |  |  |  |  |
| LET OP: iDeal geeft een betaalstatus ter | ug, deze dient altijd zelf gecontrolleerd te worden of | deze daadwerkelijk betaald is. |          |   |  |  |  |  |
|                                          | Betaalmogelijkheid                                     | Kosten                         |          |   |  |  |  |  |
| sisow 🛟                                  | iDeal                                                  | 0.00                           | P        | × |  |  |  |  |
|                                          | Achteraf betalen na ontvangst                          | 2.50                           | <b>,</b> | × |  |  |  |  |
| sisow 🛑                                  | Mistercash                                             | 0.00                           | P        | × |  |  |  |  |
|                                          | PayPal / Mastercard / Visa                             | 0.00                           | P        | × |  |  |  |  |
| sisow 🛑                                  | SofortBanking                                          | 0.00                           | P        | × |  |  |  |  |
|                                          | Per bankoverschrijving                                 | 0.00                           | P        | × |  |  |  |  |
|                                          | Betalen bij afhalen in Coevorden                       | GRATIS VERZENDING              | P        | × |  |  |  |  |

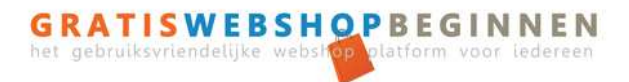

### Orders

Onder het kopje orders -> verkooporders zie je direct al je verkooporders van je webshop, hierin is onderscheid gemaakt tussen nieuwe orders, betaalde orders, niet betaald wel verzonden, verzonden en geannuleerde orders.

Klik je een order aan zie je het overzicht van de order en kun je een pakbon of factuur printen.

TIP: Plaatst een paar test orders op je webshop om te zien of alles juist is ingesteld.

| Overzicht Alger                  | meen Adres gegev                         | ens Opties                             | Opr                 | nerking      | History            |              |   |   |
|----------------------------------|------------------------------------------|----------------------------------------|---------------------|--------------|--------------------|--------------|---|---|
| 🖶 Factuur printen                | 🖶 Pakbon printen                         | Artikel toe                            | voegen              | 😢 Verko      | oporder verwijdere | n            |   |   |
|                                  |                                          |                                        |                     |              |                    |              |   |   |
| Orderdatum:                      | 12-12-2014                               |                                        |                     |              |                    |              |   |   |
| Ordernummer:                     | 88884244                                 |                                        |                     |              |                    |              |   |   |
| Betaalwijze:                     | iDeal                                    |                                        |                     |              |                    |              |   |   |
| Ideal betaallink:                | https://beheer.grati<br>on=c6378280c8831 | swebshopbeginnen.<br>4527aeebc348c517b | nl/betaallin<br>00c | k/prepare.pl | hp?wid=372&        |              |   |   |
| Orderstatus:                     | In Behandeling                           | •                                      |                     |              |                    |              |   |   |
|                                  |                                          |                                        |                     |              |                    |              |   |   |
| omschrijving                     |                                          | artikelnr                              | aantal              | BTW          | prijs per stuk     | totaal prijs |   |   |
| Verzendkosten                    |                                          |                                        | 1x                  | 21%          | € 1.95             | €1.95        | 1 | × |
| 🔜 Voorbeeld artikel              |                                          |                                        | 1×                  | 21%          | € 5.95             | € 5.95       | 1 | × |
|                                  |                                          |                                        |                     | subtot       | aal inclusief BTW  | € 7.90       |   |   |
|                                  |                                          |                                        |                     |              |                    |              |   |   |
|                                  |                                          |                                        |                     | tota         | aal exclusief BTW  | € 6.53       |   |   |
|                                  |                                          |                                        |                     |              | BTW                | €1.37        |   |   |
| Verzendgegevens                  |                                          | Factuurge                              | gevens              |              |                    |              |   |   |
| Test                             | Test                                     |                                        |                     |              |                    |              |   |   |
| Voorbeeld 1                      | Voorbeeld 1                              | l                                      |                     |              |                    |              |   |   |
| 1234 AA Amsterdam                | 1234 AA An                               | nsterdam                               |                     |              |                    |              |   |   |
| Nederland                        |                                          | Nederland                              |                     |              |                    |              |   |   |
| 060000000                        |                                          |                                        |                     |              |                    |              |   |   |
| support@gratiswebshopbeginnen.nl |                                          |                                        |                     |              |                    |              |   |   |

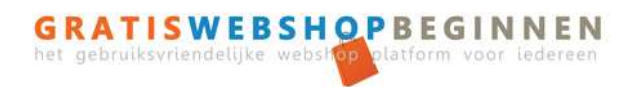

## 6. SEO VOOR JE WEBSHOP

Je wilt natuurlijk dat je webshop goed gevonden gaat worden in de zoekmachines, daarom zullen we hier een paar tips geven.

1. Plaats juiste teksten met metatag steekwoorden en metatag omschrijving bij je artikelen. Dit kan geplaatst worden bij het artikel op tabblad SEO.

| Algemeen   | Categorieen       | Fotos | Staffelprijzen | Voorraad | Verzendkosten | Meebestellen | Keuzelijst | SEO | Extra opties |
|------------|-------------------|-------|----------------|----------|---------------|--------------|------------|-----|--------------|
| Url produc | ti                |       |                |          | (1)           |              |            |     |              |
| Metatag st | eekwoorden:       |       |                |          | •             |              |            |     |              |
| Metatag o  | mschrijving produ | ict;  |                |          |               |              |            |     |              |
|            |                   |       |                |          | .:: 🕦         |              |            |     |              |
|            |                   |       | C              | pslaan   |               |              |            |     |              |

Dit moet je invullen:

**Url product:** Vul hier de url van het artikel in, bv zwart t-shirt, dus niet de complete url, alleen de naam van het artikel en meer niet. Vul je hier niks in zal de url automatische worden aangemaakt op basis van de artikelnaam.

Metatag steekwoorden: Dit zijn steekwoorden die betrekking hebben over het artikel, bijvoorbeeld rood t-shirt, rood, shirt, rode enz. gebruik hier maximaal 20 steekwoorden.

Metatag omschrijving: Beschrijf hier kort en kracht in maximaal 160 karakters het artikel, deze omschrijving is dan ook in de zoekmachines zichtbaar.

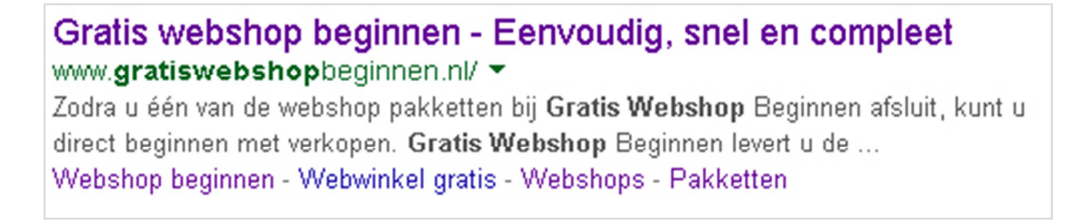

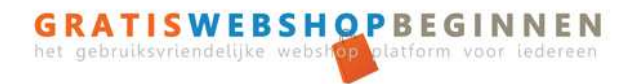

2. Plaats juiste teksten met metatag steekwoorden en metatag omschrijving bij je pagina's. Dit kan aangepast worden onder het kopje pagina's -> tekstpagina's -> pagina aanklikken

| Extra mogelijkheden   |            |  |  |  |  |  |
|-----------------------|------------|--|--|--|--|--|
| Url pagina:           | gastenboek |  |  |  |  |  |
| Metatag Keywords:     |            |  |  |  |  |  |
| Metatag omschrijving: |            |  |  |  |  |  |
| wijzig                |            |  |  |  |  |  |

3. Algemene webshop instellingen, is er bij het artikel of pagina niks ingevuld m.b.t. metatag steekwoorden/keywords en omschrijvingen worden deze gegevens automatische ingevuld.

| Algemene instellingen        |                    |   |
|------------------------------|--------------------|---|
| Website naam:                | Test               |   |
| Emailadres website:          |                    |   |
| JPG logo's uit afbeeldingen: | Kies uw afbeelding | - |
| Omschrijving:                |                    |   |
| Trefwoorden:                 |                    |   |
| Code in header:              |                    |   |
| opslaan                      |                    |   |

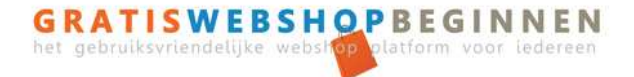

4. Artikelen plaatsen op externe website, zoals we al eerder melden kunnen er artikel feeds gemaakt worden.

| Artikel exporteren als CSV                               |                  |  |  |  |  |  |
|----------------------------------------------------------|------------------|--|--|--|--|--|
| Welke categorie wilt u exporteren?                       | Alle categorieen |  |  |  |  |  |
| Maak export bestand                                      |                  |  |  |  |  |  |
| Artikel exporteren als XML voor beslist.nl               |                  |  |  |  |  |  |
| Welke categorie wilt u exporteren?                       | Alle categorieen |  |  |  |  |  |
| Maak export bestand                                      |                  |  |  |  |  |  |
| Artikel exporteren als XML voor vergelijk.nl             |                  |  |  |  |  |  |
| Welke categorie wilt u exporteren?                       | Alle categorieen |  |  |  |  |  |
| Maak export bestand                                      |                  |  |  |  |  |  |
| Artikel exporteren als XML voor google merchants         |                  |  |  |  |  |  |
| Welke categorie wilt u exporteren?                       | Alle categorieen |  |  |  |  |  |
| Maak export bestand                                      |                  |  |  |  |  |  |
| Artikel exporteren als XLS (excel) voor koopjespakker.nl |                  |  |  |  |  |  |
| Welke categorie wilt u exporteren?                       | Alle categorieen |  |  |  |  |  |
| Maak export bestand                                      |                  |  |  |  |  |  |
| Artikel exporteren als XML voor shopmania.nl             |                  |  |  |  |  |  |
| Welke categorie wilt u exporteren?                       | Alle categorieen |  |  |  |  |  |
| Maak export bestand                                      |                  |  |  |  |  |  |
| Artikel exporteren als XLS voor koopkeus.nl              |                  |  |  |  |  |  |
| Welke categorie wilt u exporteren?                       | Alle categorieen |  |  |  |  |  |
| Maak export bestand                                      |                  |  |  |  |  |  |

5. Maak advertenties, je kunt doelgericht adverteren op verschillende websites zoals <u>www.LMarkt.nl</u>, je kunt hier gratis een url bij je advertentie plaatsen, waardoor je weer een link naar je website hebt wat goed is voor de zoekmachines.

6. Plaats jouw banner op <u>www.LMarkt.nl</u>, speciaal voor Gratis Webshop Beginnen klanten al vanaf € 5,- per maand inclusief btw.

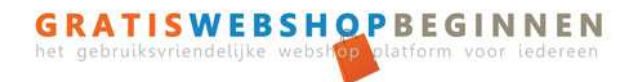

Wij hopen dat je hiermee een goed start kunt maken met je webshop.

Mocht het een en ander nog niet duidelijk zijn dan horen wij dit graag van je.

Vragen kun je vinden op onze helpdesk pagina, deze kun je vinden op: <u>www.gratiswebshopbeginnen.nl/help/</u>.

Staat je vraag hier niet bij kun je deze daar stellen.

Heb je een storing met je webshop, kijk dan op <u>www.gratiswebshopbeginnen.nl/contact/</u>.

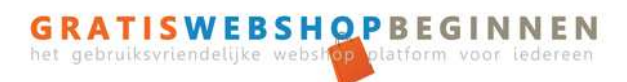